# Test

**Note:** Before participating electronic examinations, students must be informed that they may only participate from a desktop PC or notebook. There may be problems with file submission via the app!

Tests in Moodle support the self-learning phase of students. Different question types are possible:

- Single and multiple choice questions
- Cloze questions
- Drag-and-drop tasks
- Questions that require calculated answers.

Students can get immediate feedback in quiz mode or receive a later evaluation in exam mode.

Setting up tests is done in two steps:

- 1. Test set up and configure
- 2. Create and compile test questions

## Set up and configure

- 1. In edit mode: Select Create Material or Activity and add a Test.
- 2. Configure the Test activity.

Depending on the planned setting (from self-test to e-exam), very different settings are possible. The settings for a simple self-test are described below; unless otherwise described, the default settings are used.

• Name (mandatory field)

Enter name, appears on the course page.

#### • Description

Enter information for students, e.g. what type of test scenario it is.

#### • Time

No changes (no time limit).

### • Scoring

No changes (best attempt will be scored).

### Question order

No changes (students may navigate freely between questions).

#### • Question behaviour

Formative self-monitoring: Students can have their answers checked immediately and receive feedback on their answers. Questions can be answered multiple times.

- Question behaviour: "Multiple answer (with hints)".
- Allow re-working in an attempt: "Students are allowed to repeat other versions of completed questions".
- Each attempt is based on the previous one: "Yes".
- Review options.

Set all crosses except for "Correct answer".

Overall feedback

After answering all questions, feedback on the test as a whole can be deposited depending on the score achieved.

**Save settings** with "Save and display". Test questions can then be created.

### **Further materials on tests**

For more information on configuring test scenarios and details on the available question types, please refer to the general Moodle documentation:

- Quick guide to tests (moodle.org)
- Moodle Course Tests and their questioning behaviour
- Question types (moodle.org)
- Random questions (moodle.org)

Moodlesupport offers workshops on request workshops on the topic, please feel free to contact us!

From: https://lms-wiki.jade-hs.de/ - LMS-Wiki

Permanent link: https://lms-wiki.jade-hs.de/en/moodle/tests/start?rev=1655730495

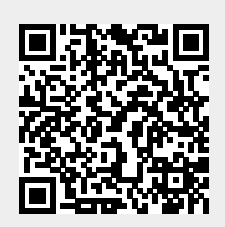

Last update: 2022/06/20 15:08